## How to record an Injury in the Game Record

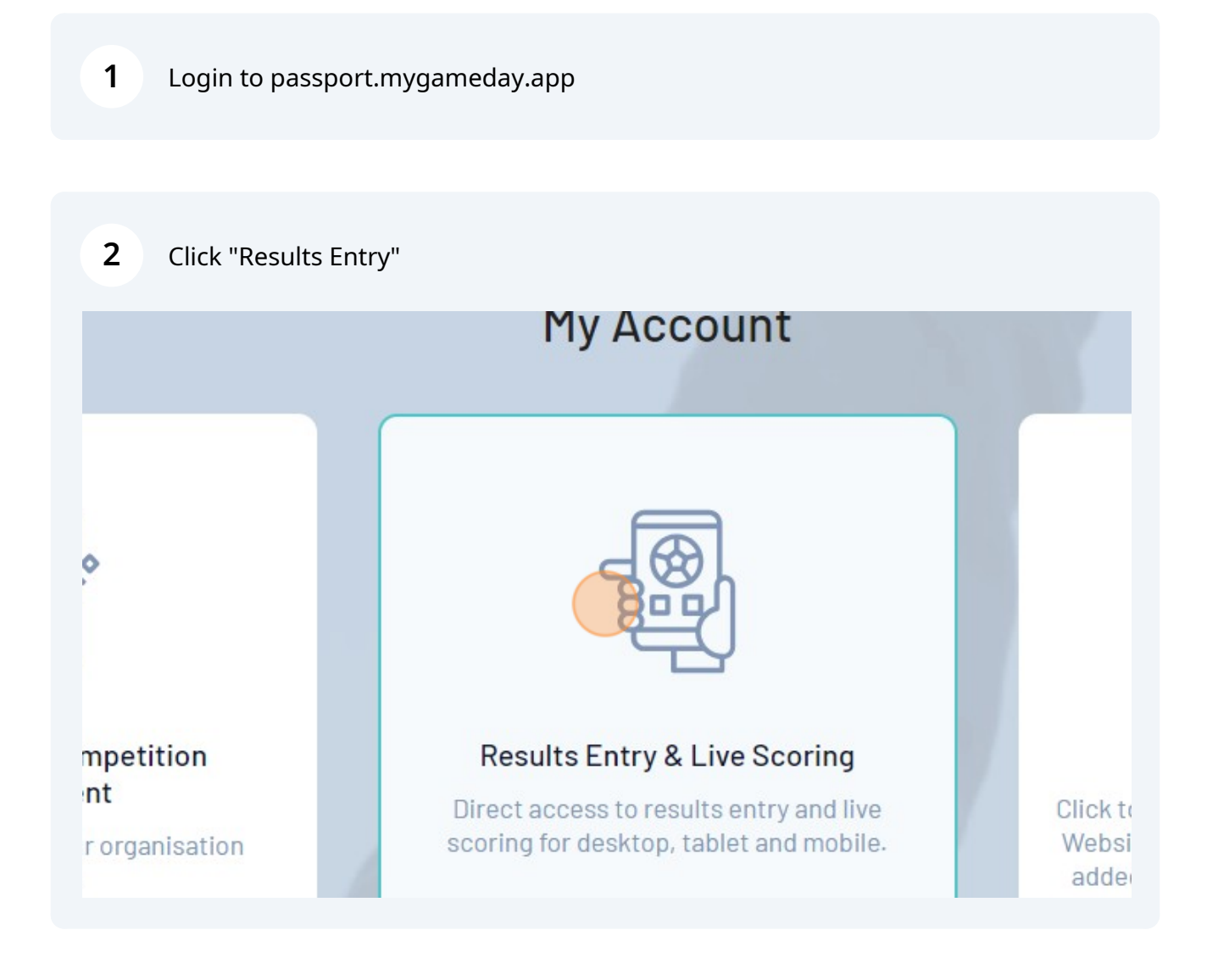

Click "Concussion Records"

## MEDAY

| Pre Game           | At Game Post Ga             | ime                |        |  |
|--------------------|-----------------------------|--------------------|--------|--|
| Final Match Scores | Hoppy Stars Player Stats    | Concussion Records | Awards |  |
| (                  |                             |                    |        |  |
| Players score      | re was updated successfully |                    |        |  |
| Players scor       | re was updated successfully |                    |        |  |

| Pre Game           | At Game Post Game        |                    |        |                          |
|--------------------|--------------------------|--------------------|--------|--------------------------|
| Final Match Scores | Hoppy Stars Player Stats | Concussion Records | Awards |                          |
| Hoppy Stars        |                          |                    |        | Greensy G                |
|                    | Concussion               | Duick Entry        |        |                          |
|                    |                          |                    |        |                          |
|                    |                          |                    | © Gam  | eDay. All rights reserve |

| 5 Click "Member" dropdow | n.                                |
|--------------------------|-----------------------------------|
|                          |                                   |
|                          | Add a new Concussion record       |
| Name                     | Member*<br>Please Select a Member |
|                          | Witness                           |
|                          | Reporter                          |
|                          |                                   |

| 6       | Enter the name of a witness into the "Witness" field. |  |  |
|---------|-------------------------------------------------------|--|--|
|         |                                                       |  |  |
|         | Add a new Concussion record                           |  |  |
| er Name | Member *<br>John, Doe                                 |  |  |
|         | Notes                                                 |  |  |
|         | Add Concussion Record                                 |  |  |
|         |                                                       |  |  |

## 7 Enter the name of the Reporter (e.g. player or coach or scorers etc) into the "Reporter" field.

|                                 | Add a new Concussion record |
|---------------------------------|-----------------------------|
| iber Name                       | Member*                     |
|                                 | John, Doe                   |
|                                 | Witness                     |
|                                 | Scorer - Jane Smith         |
|                                 | Reporter                    |
|                                 | Notes                       |
|                                 |                             |
|                                 | 4                           |
|                                 | Add Concussion Record       |
|                                 |                             |
| © GameDay. All rights reserved. |                             |
|                                 |                             |

| Enter all relevant deta         | Add a new concussion record                                                           |
|---------------------------------|---------------------------------------------------------------------------------------|
| ame                             | Member*<br>John, Doe<br>Witness<br>Scorer - Jane Smith<br>Reporter<br>Player<br>Notes |
|                                 | Add Concussion Record                                                                 |
| © GameDay. All rights reserved. |                                                                                       |

Click "Add Concussion Record" button.

|                                 | Add a new Concussion record                                                          |          |
|---------------------------------|--------------------------------------------------------------------------------------|----------|
|                                 | Member*                                                                              |          |
|                                 | John, Doe                                                                            |          |
|                                 | Witness                                                                              |          |
|                                 | Scorer - Jane Smith                                                                  |          |
|                                 | Reporter                                                                             |          |
|                                 | Player                                                                               |          |
|                                 | Notes                                                                                |          |
|                                 | Tripped over 3rd base and rolled his ankle.<br>Came off the field and put ice on it. |          |
|                                 | Happened Top of the 4th innings                                                      |          |
|                                 | Add Concussion Record                                                                |          |
|                                 |                                                                                      |          |
|                                 |                                                                                      |          |
| © GameDay. All rights reserved. |                                                                                      |          |
|                                 |                                                                                      | (?)      |
|                                 |                                                                                      | <u> </u> |